Es necesario desbloquear el programa para que funcione correctamente.

• Una vez descargada el programa haz clic derecho sobre el archivo y selecciona propiedades,

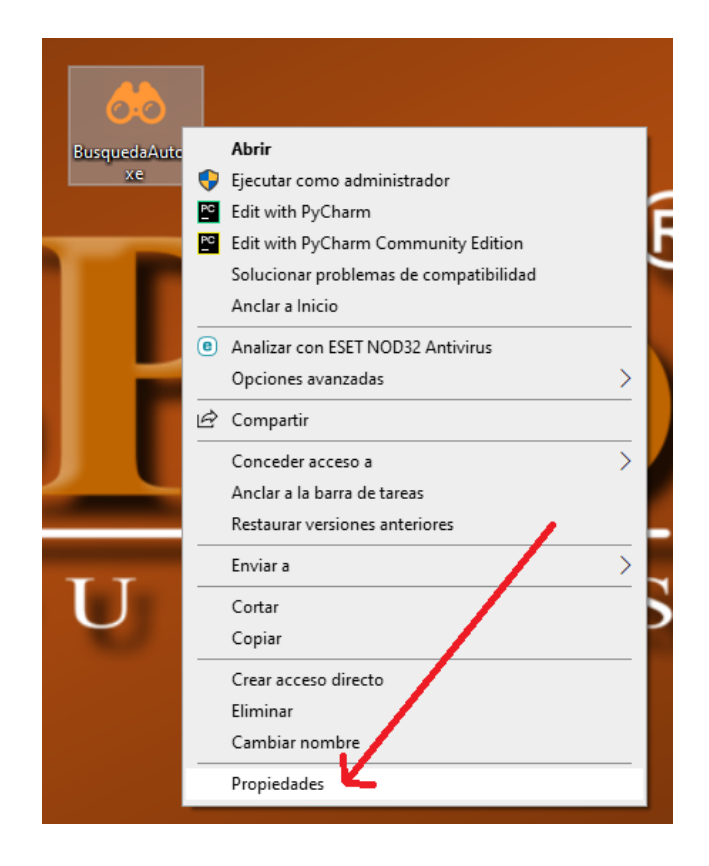

• Chek en la opción "Desbloquear" y luego para terminar clic en el botón Aceptar.

| 🐡 Propiedades: BusquedaAuto.exe |                                                                                                   | Х |
|---------------------------------|---------------------------------------------------------------------------------------------------|---|
| General Comp                    | atibilidad Seguridad Detalles Versiones anteriores                                                |   |
| et 📩                            | BusquedaAuto.exe                                                                                  |   |
| Tipo de archivo<br>Descripción: | o: Aplicación (.exe)<br>BusquedaAuto.exe                                                          |   |
| Ubicación:                      | C:\Users\Torre\Desktop                                                                            |   |
| Tamaño en<br>disco:             | 46,4 MB (48.693.248 bytes)                                                                        |   |
| Creado:                         | jueves, 16 de enero de 2025, 13:09:49                                                             |   |
| Modificado:                     | jueves, 16 de enero de 2025, 13:09:08                                                             |   |
| Último acceso:                  | hoy, 16 de enero de 2025, 13:12:11                                                                |   |
| Atributos:                      | Solo lectura Oculto Avanzados                                                                     |   |
| Seguridad:                      | Este archivo proviene de otro<br>equipo y podría bloquearse para<br>ayudar a proteger este equipo |   |
|                                 | Aceptar Cancelar Aplica                                                                           | r |

 Ejecuta el programa y completa los datos necesarios para iniciar la búsqueda. Se realizan 9 pasos y por último se abre automáticamente el reporte generado.

| 🖉 Búsqueda Automatizada 2025 — 🗆 🗙                       |  |  |  |
|----------------------------------------------------------|--|--|--|
| Acceso autorizado hasta 31/03/2025 - ID#463AA79B.        |  |  |  |
| Navegador                                                |  |  |  |
| Navegador por Defecto: Chrome ~                          |  |  |  |
| Velocidad de Internet: Rápida ~                          |  |  |  |
|                                                          |  |  |  |
| Persona Física (completar datos para iniciar búsqueda)   |  |  |  |
| Nombres:                                                 |  |  |  |
| Apellidos:                                               |  |  |  |
| Documento (CI):                                          |  |  |  |
| Iniciar Búsqueda PF                                      |  |  |  |
|                                                          |  |  |  |
| Persona Jurídica (completar datos para iniciar búsqueda) |  |  |  |
| Razón Social:                                            |  |  |  |
| Tipo Societario: 🗸 🗸                                     |  |  |  |
| Documento (RUT):                                         |  |  |  |
| Iniciar Búsqueda PJ                                      |  |  |  |
| Mi Contador® 2019-2025                                   |  |  |  |
| Mi Contador® 2019-2025                                   |  |  |  |